## 修改Tomcat服务器的应用名称

1、进入smartbi的安装路径 , 如 : C:\Smartbi\_Insight\Tomcat\webapps

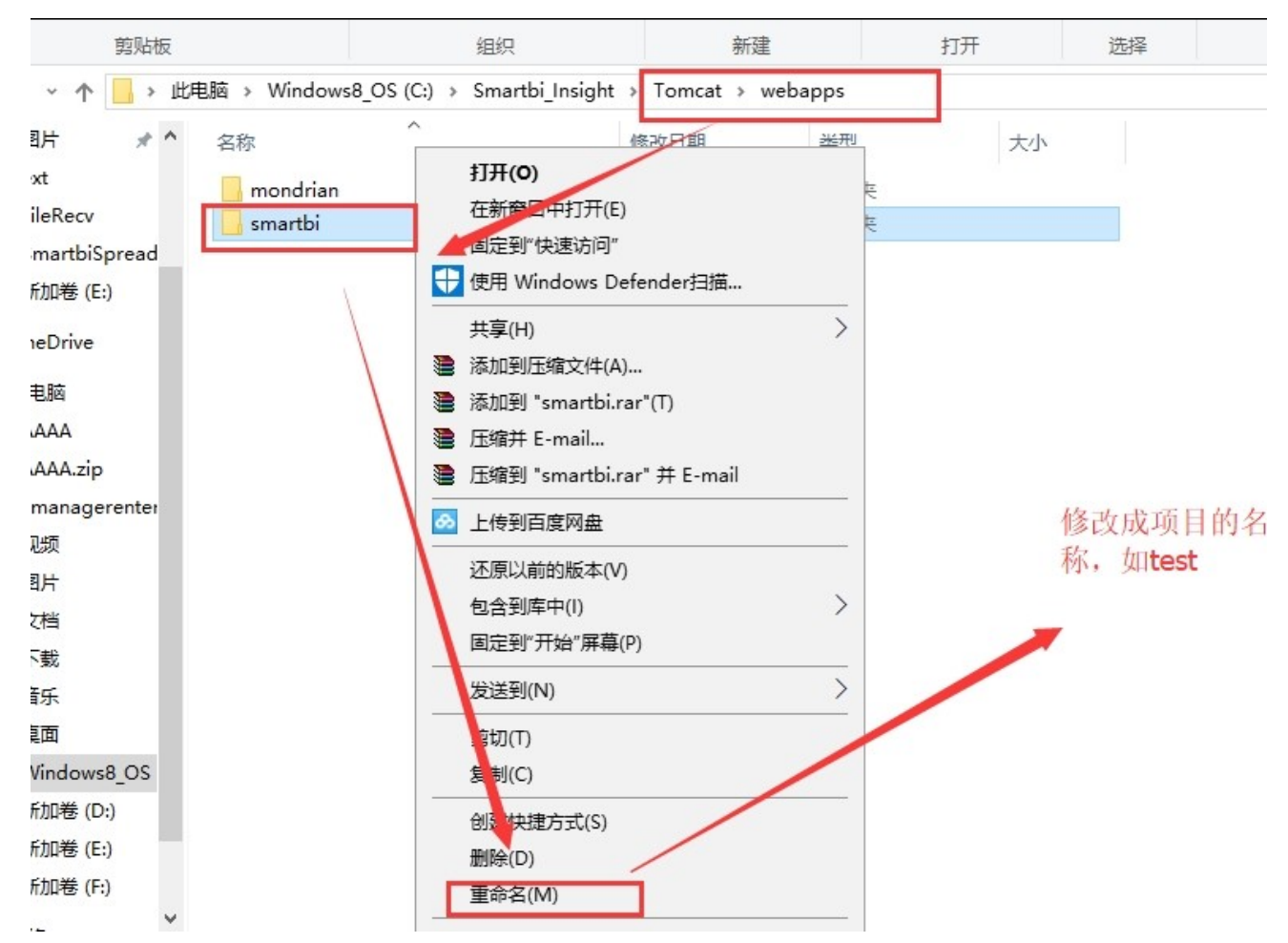

2、若是有smartbi.war包的就将smartbi.war进行重命名,如test.war包;若是只有smartbi文件夹,就将文件夹重命名,如test

| 央 复制<br>7                      | お贴めのないのです。       | 移动到 复制到          | 删除 重命名           | 新建文件夹          | 属性     | ☑ 编辑 ☑ 册史记录 |    |
|--------------------------------|------------------|------------------|------------------|----------------|--------|-------------|----|
|                                | 剪贴板              | 组                | 织                | 新建             |        | 打开          | 选择 |
| • * <b>^</b>                   | 🔜 > 此电脑 > Windov | vs8_OS (C:) > Sm | nartbi_Insight → | Tomcat → web   | apps > |             |    |
| 图片                             | <b>* ^</b> 名称    | ^                | 例                | 多改日期           | 类型     | 大小          |    |
| ext                            | mondrian         | 1                | 2                | 017/5/23 9:35  | 文件夹    |             |    |
| FileRecv                       | test             |                  | 2                | 017/8/29 14:14 | 文件夹    |             |    |
| SmartbiS<br>新加卷 (E<br>)neDrive | Spread ::)       |                  |                  |                |        |             |    |
| L                              |                  |                  |                  |                |        |             |    |

3、清除服务器的temp和work文件夹里边的内容,注意删除的是文件夹里边的东西,不删除temp和work文件夹。

| nex    | 28                         | 3六 初1)注                 |      | - 주면서 |  |
|--------|----------------------------|-------------------------|------|-------|--|
| → 此    | 电脑 → Windows8_OS (C:) → Sn | nartbi_Insight > Tomcat |      |       |  |
| • •    | 名称                         | 修改日期                    | 类型   | 大小    |  |
|        | 📙 bin                      | 2017/9/25 15:36         | 文件夹  |       |  |
|        | 📙 conf                     | 2017/5/23 9:39          | 文件夹  |       |  |
| Ы      | 📙 lib                      | 2017/9/5 18:26          | 文件夹  |       |  |
|        | 📙 logs                     | 2017/9/25 15:35         | 文件夹  |       |  |
|        | 📙 temp                     | 2017/9/25 15:37         | 文件夹  |       |  |
|        | webapps                    | 2017/9/25 15:33         | 文件夹  |       |  |
|        | work                       | 2017/9/25 15:37         | 文件夹  |       |  |
|        | LICENSE                    | 2012/12/4 8:54          | 文件   | 57 KB |  |
|        |                            | 2012/12/4 8:54          | 文件   | 2 KB  |  |
| ]<br>۱ | RELEASE-NOTES              | 2012/12/4 8:54          | 文件   | 9 KB  |  |
|        | RUNNING.txt                | 2012/12/4 8:54          | 文本文档 | 16 KB |  |

删除temp和work文件夹里边的东西,注意temp和work目录不删除,删除的是里边的容

## 4、 修改web.xml文件

路径: Tomcat\webapps\test\WEB-INF\web.xml

## 找到下列代码

<context-param>

<param-name>ProductName</param-name>

<param-value>Smartbi</param-value>

</context-param>

把smartbi 修改成目标名称 (例如test)

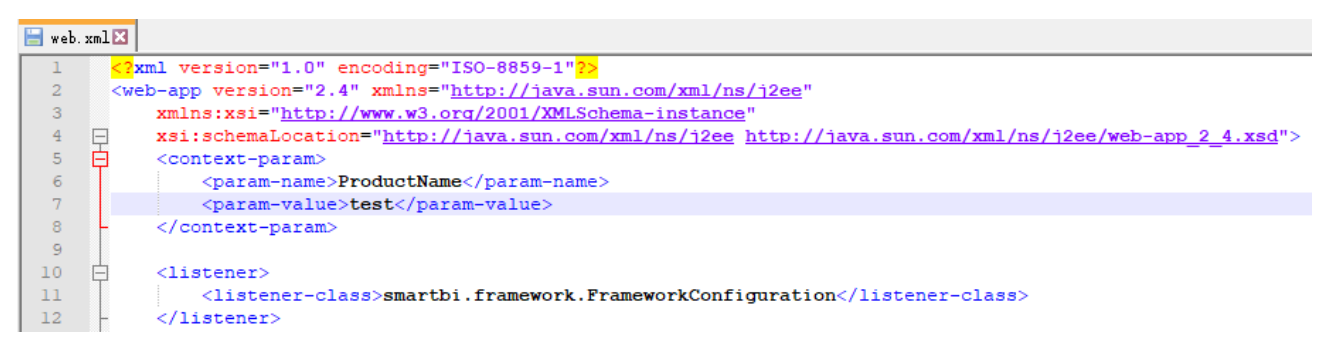

5、 修改配置文件

路径: Tomcat\bin

| < Wi | ndows8_OS (C:) > Smartbi_Insi | ght > Tomcat > bin | ✓ <sup>ひ</sup> 搜索"bin" | ېر        |
|------|-------------------------------|--------------------|------------------------|-----------|
| ^    | 名称                            | 修改日期               | 类型                     | 大小        |
|      | 📄 smartbi-config.xml          | 2017/11/16 13:51   | XML 文档                 | 2 KB      |
|      | 💿 service.bat                 | 2017/11/16 13:52   | Windows 批处理            | 7 KB      |
|      | 💿 startup.cmd                 | 2017/11/16 13:52   | Windows 命令脚本           | 2 KB      |
|      | 💿 stop.cmd                    | 2017/11/16 13:52   | Windows 命令脚本           | 1 KB      |
| 11   | 💿 ThreadDump.cmd              | 2017/11/16 13:52   | Windows 命令脚本           | 1 KB      |
|      | 💿 unzipfont.bat               | 2017/11/16 13:52   | Windows 批处理            | 1 KB      |
|      | Smartbi-License.xml           | 2017/12/18 10:16   | XML 文档                 | 24 KB     |
|      | smartbi.properties            | 2017/12/19 19:13   | PROPERTIES 文件          | 1 KB      |
|      | smartbi.log.1                 | 2018/1/3 18:10     | 1 文件                   | 10,241 KB |

把上述2个文件中的smartbi 都修改成目标名称(例如test)

| 📄 test-License.xml | 2017/12/18 10:16 | XML 文档        | 24 KB |
|--------------------|------------------|---------------|-------|
| test.properties    | 2017/12/19 19:13 | PROPERTIES 文件 | 1 KB  |

6、启动后访问链接为http://localhost:18080/test/ ,会进入config.jsp配置界面,这时候需要重新配置知识库,如果需要配置到原本的知识库,建 议是先保留bin目录下的smartbi-config.xml,这时候可以从此文件确定原本知识库的配置信息。

| test Server Administration Coll X +                   |                                                                                                    |             |
|-------------------------------------------------------|----------------------------------------------------------------------------------------------------|-------------|
| 📡 < > C 🏠 🖯 🛣 🛛 localhost:8089/test/vision/config.jsp |                                                                                                    | ▶ ☆ ∨│ 📓 百度 |
|                                                       | 国本登录、場心重系統配置管理品的用件名和面積)<br>・途府包集1stconfgamt 均所在目息成在设置的目录中找不到<br>testconfgamb<br>通过在其次進入的用件名和面積,下水量即打要指证<br>admin<br>面荷<br>面前<br>面前<br>面前 |             |
|                                                       | 确定                                                                                                    |             |

用文本编辑器打开 smartbi-config.xml,可以看到知识库相关信息如下,参考文件里边的信息在config.jsp界面配置知识库。

```
-</log-config>
<license-file>.</license-file>
<skip-log4j-handler>true</skip-log4j-handler>
-</framework>
cdao>
<database-type>MYSQL</database-type>
<server-name>localhost:6688</server-name>
<database-name>smartbidemo</database-name>
<username>admin</username>
<encrypt-type>0</encrypt-type>
<pass>admin</pass>
<max-count>100</max-count>
<init-count>1</init-count>
-</dao>
```

| Test Server Administration Col × +                    |                        |                                                                                 |                  |
|-------------------------------------------------------|------------------------|---------------------------------------------------------------------------------|------------------|
| 📡 < > C 🏠 😏 🙀 🛛 localhost:8089/test/vision/config.jsp |                        |                                                                                 | 루 야 ☆ 🗸 📓 百度     |
| ,SMARTBI                                              |                        |                                                                                 | 恢复知识库            |
|                                                       | 配置文件test-config.xml存放位 | ■: D//ideasmartbivision/smartbi_v9/SmartbiPluginApp_v9/apache-tomcat-7.0.4 测定   |                  |
|                                                       | 知识库                    |                                                                                 |                  |
|                                                       | 数据库类型:                 | MySQL V MySQL ndb MySQL 8                                                       |                  |
|                                                       | 驱动程序存放目录:              | <ul> <li>产品内置 () 自定义</li> </ul>                                                 |                  |
|                                                       | 服务器地址:                 | localhost 6688                                                                  |                  |
|                                                       | 最大连接数:                 | 100                                                                             |                  |
|                                                       | 初始化连接数:                | 8                                                                               |                  |
|                                                       | 数据库名:                  | 揭示信思 ×                                                                          |                  |
|                                                       | 用户名:                   |                                                                                 |                  |
|                                                       | 密码:                    | 连接成功                                                                            |                  |
|                                                       | 初始方式に                  | <b>确定(O)</b>                                                                    |                  |
|                                                       |                        | GRK                                                                             |                  |
|                                                       | 版本信息:                  | smartbi auditing: 0.0.8                                                         |                  |
|                                                       | 海权文件                   |                                                                                 |                  |
|                                                       | License文件存放位置:         | ●文件描述: D//deesmartbi/sionsmartbi_v9/SmartbiPlugnA 页流<br>● <b>轻安装:</b> 智徳License |                  |
|                                                       | 上传License文件:           | 透择 上传                                                                           |                  |
|                                                       | 用户管理                   |                                                                                 |                  |
|                                                       | 显示操作权限管理界面:            | ◎是●否 初始值(否) 恢复初始值                                                               |                  |
|                                                       | 加密機型:                  | MD5 V                                                                           |                  |
|                                                       | 登录验证类:                 | smartbi usermanager auth imp                                                    |                  |
|                                                       | ad.properties文件存放位置:   | /smartbi 词透                                                                     |                  |
|                                                       | 周步涌到举(多个时用分号分          |                                                                                 |                  |
|                                                       |                        |                                                                                 | 测试知识库连接(T) 保存(S) |

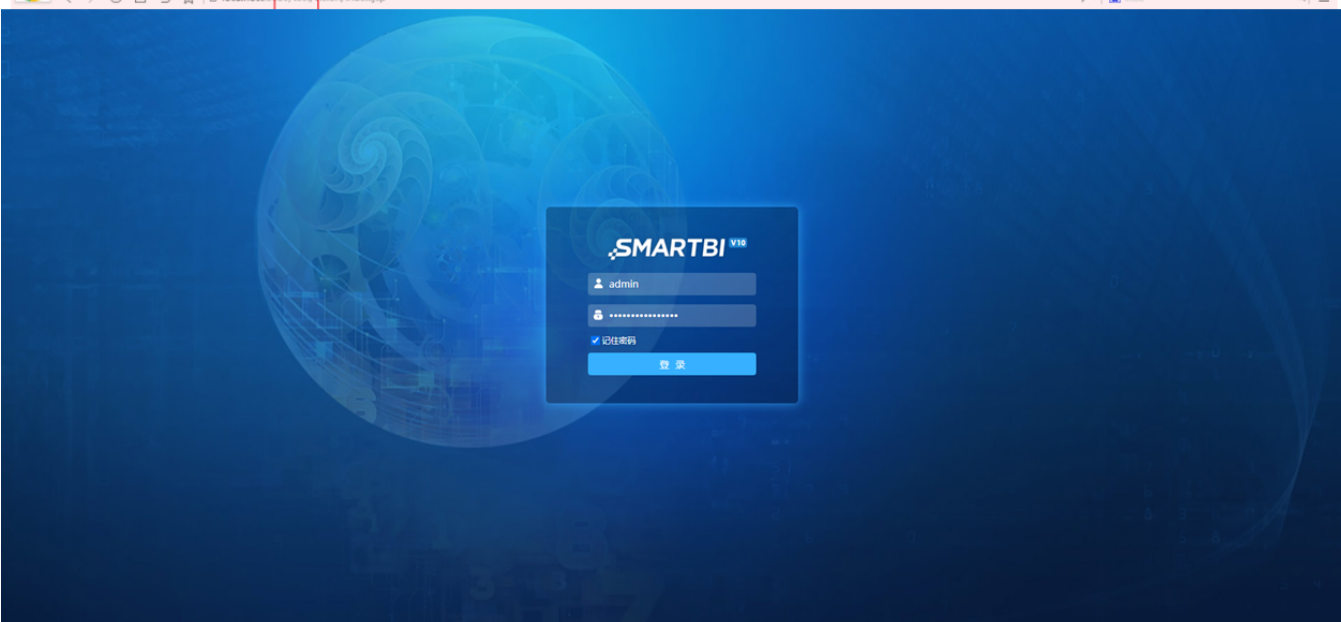